# Come creare una connessione PPPoE su Windows 8

1. Puntare verso l'angolo superiore destro del desktop di Windows per ottenere la barra degli strumenti di Windows 8, noto anche come **Charm Bar**, poi selezionare **Impostazioni** 

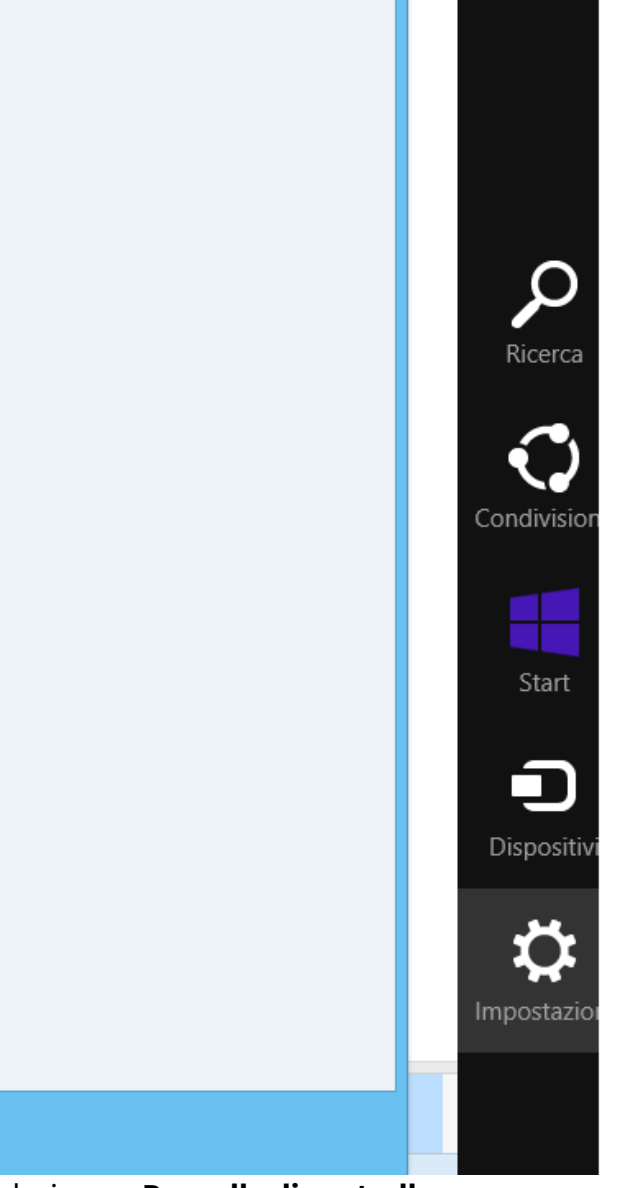

2. Selezionare Pannello di controllo

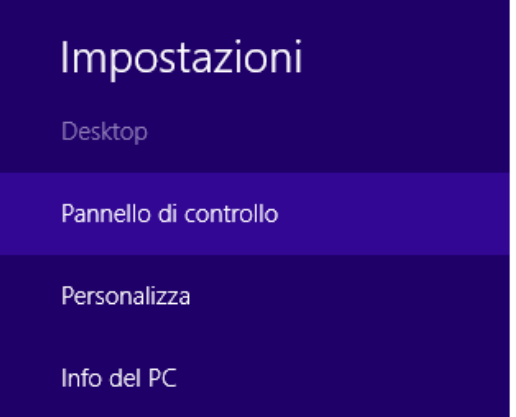

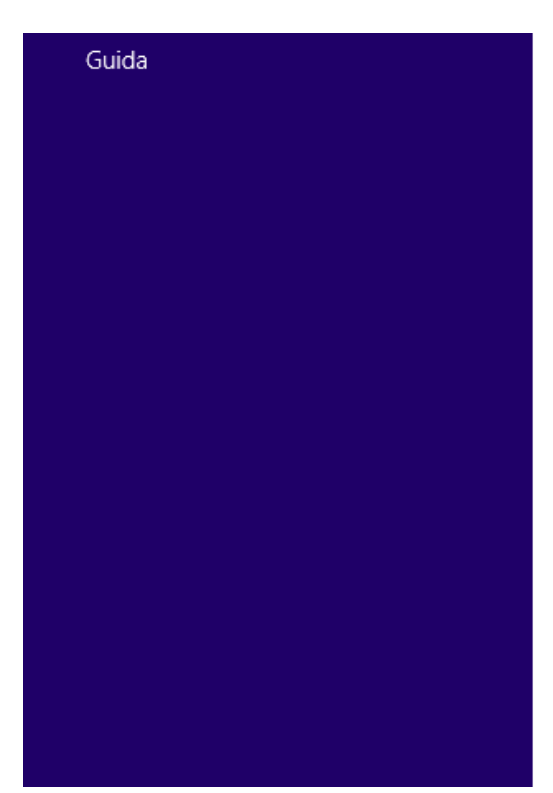

#### 3. Selezionare Rete ed internet

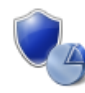

Sistema e sicurezza Rivedi lo stato del computer Salva copie di backup dei file con Cronologia file Trova e risolvi problemi

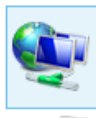

Rete e Internet Visualizza attività e stato della rete Scegli gruppo home e opzioni di condivisione

Hardware e suoni Visualizza dispositivi e stampanti Aggiungi un dispositivo Modifica impostazioni comuni dei dispositivi portatili

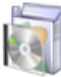

Programmi

Disinstalla un programma

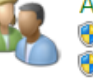

Account uten 🛞 Cambia tipo d 🛞 Imposta Famil

Aspetto e per . Cambia tema Cambia lo sfondo Modifica risoluzic

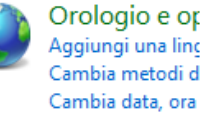

Aggiungi una linc Cambia metodi d Cambia data, ora

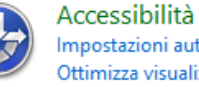

Impostazioni auto Ottimizza visualiz

# 4. Selezionare Centro connessioni di rete e condivisione

Centro connessioni di rete e condivis... Visualizza attività e stato della rete | Connessione a una rete | Visualizza dispositivi e computer della rete

Gruppo Home Scegli gruppo home e opzioni di condivisione

### 5. Selezionare Configura nuova connessione o rete

Visualizzare le informazioni di base sulla rete e configurare le connessioni

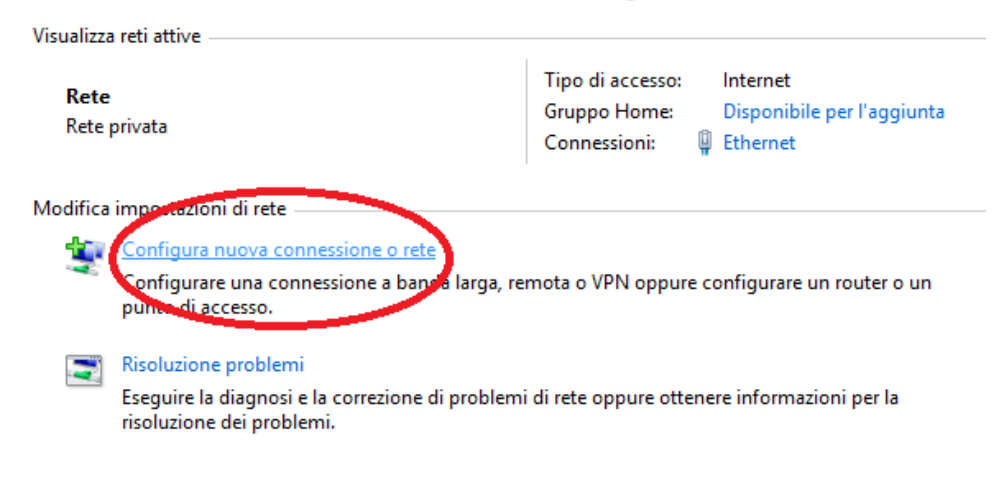

## 6. Selezionare un'opzione di connessione e scegliere Connessione ad internet

) 👰 Configura connessione o rete

Selezionare un'opzione di connessione

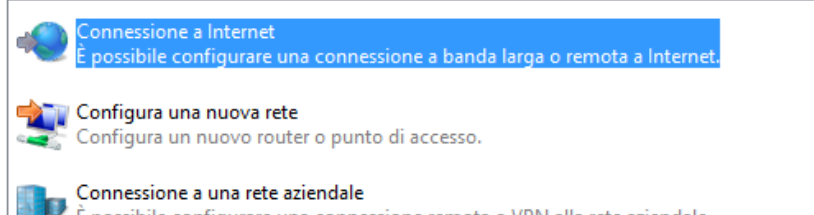

🏴 È possibile configurare una connessione remota o VPN alla rete aziendale.

#### 7. Selezionare l'opzione Banda larga PPPoE

📀 🤬 Connessione a Internet

Specificare la modalità con cui si desidera connettersi

Banda larga (PPPoE) Stabilisce la connessione utilizzando una connessione DSL o via cavo che richiede nome utente e password.

8. Nella finestra successiva inserire le informazioni relative all'account di **CPN Wireless**. Fare clic sul pulsante **Connetti**. A questo punto dovrebbe essere stabilita una connessione tra il

computer e Internet e dovrebbe apparire un messaggio che ti dice che Internet è pronto per l'uso.